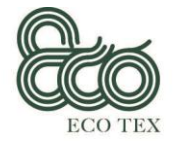

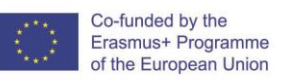

# ECO TEX Manual do Utilizador Plataforma de Aprendizagem Online UDEMY

Competências Inovadoras em Economia Circular para o Setor Têxtil Manual de Utilizador para o Curso Online "Técnico de Sustentabilidade" Janeiro de 2020

Centro Tecnológico das Indústrias Têxtil e do Vestuário de Portugal – CITEVE (Portugal)

| Título do Projeto    | Circular Economy Innovative Skills in the Textile Sector                                                                                                    |
|----------------------|----------------------------------------------------------------------------------------------------|
| Acrónimo do Projeto  | ECO TEX                                                                                                    |
| Número de Referência | 2017-1-ES01-KA202-038419                                                                                                    |
| Duração do Projeto   | 01.11.2017 - 30.04.2020                                                                                                    |
| Parceiros do Projeto | <ul> <li>P1 Confederación de la Industria Textil - TEXFOR (Spain)</li> <li>P2 Hellenic Fashion Industry Association - SEPEE<br/>(Greece)</li> <li>P3 Technical University of Iasi – TUIASI (Romania)</li> <li>P4 Rigas Tehniska Universitate - RTU (Latvia)</li> <li>P5 Centro Tecnológico das Indústrias Têxtil e do Vestuário<br/>de Portugal – CITEVE (Portugal)</li> </ul> |

Esta publicação é financiada com o apoio da Comissão Europeia, reflete os pontos de vista do autor e a Comissão não poderá ser responsabilizada por qualquer utilização da informação nela contida.

1

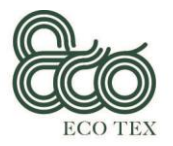

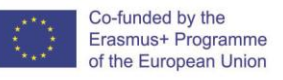

#### O objetivo do Intelectual Output 6 - Manual do Utilizador

Seguindo este manual, os utilizadores poderão facilmente aceder à plataforma on-line (UDEMY). Nesta plataforma, encontra-se disponível o curso "Técnico de Sustentabilidade", sem custos para o utilizador, que poderá navegar pelo curso de forma muito flexível. O manual é analítico e de fácil leitura.

O manual será produzido em formato eletrónico e efetuada a publicação de 100 itens idioma nacional de cada parceiro. O CITEVE é o parceiro líder deste Intelectual Output e responsável pelo seu desenvolvimento. O CITEVE desenvolveu o manual em português e inglês. Os restantes parceiros serão responsáveis pela tradução do Manual em cada idioma nacional. Cada parceiro será responsável por imprimir 100 itens do manual e distribuí-lo durante a fase piloto para os participantes.

2

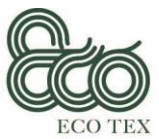

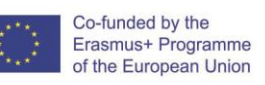

Este documento é a versão final do Manual do Utilizador, que servirá como guia para os formandos acederem facilmente à plataforma on-line, onde os conteúdos do curso "Especialista em Sustentabilidade" estão disponíveis para o público.

## 1. Objetivos do curso "Técnico de Sustentabilidade"

O curso "Técnico de Sustentabilidade" visa capacitar os formandos a desenvolver uma compreensão das cadeias globais de fornecimento de vestuário e do impacto que têm nas pessoas e no nosso planeta, enquanto constrói estratégias para a mudança, impulsionando uma indústria têxtil e de vestuário que apoia as pessoas, o planeta, os lucros e a criatividade em igual medida.

### 2. Estrutura do curso "Técnico de Sustentabilidade"

O curso "Técnico de Sustentabilidade" é composto por quatro módulos que podem ser visualizados individualmente, para uma aprendizagem personalizada:

#### Módulo 1 - Gestão da Sustentabilidade

Unidade 1.1 – Definição e Políticas de Sustentabilidade

Unidade 1.2 – Desenvolvimento Sustentável (Modelos de Negócio)

Unidade 1.3 - Aplicação de Certificações e Políticas

Unidade 1.4 – Avaliação da Sustentabilidade

Unidade 1.5 – Sustentabilidade Interna

Módulo 2 - Performance Ambiental

Unidade 2.1. - Gestão da performance ambiental

Unidade 2.2. - Refabricação e eficiência ecológica

Unidade 2.3. - Melhores técnicas disponíveis (MTD) na indústria têxtil

Unidade 2.4. - Performance ambiental dos produtos têxteis

Unidade 2.5. - Legislação ambiental para o sector têxtil

Módulo 3 - Responsabilidade Social Corporativa

Unidade 3.1 - Definição e âmbito da RSC

Unidade 3.2 - Fundamentos da responsabilidade social corporativa (RSC)

Unidade 3.3 - Cultura organizacional e RSC

Unidade 3.4 - Implementar e avaliar a RSC

Unidade 3.5 - Legislação de Saúde e Segurança no Trabalho para o sector têxtil

Módulo 4 - Economia Circular

Unidade 4.1. - Definição e princípios da economia circular

Unidade 4.2 - Identificação da legislação ambiental relativa à gestão de resíduos

Unidade 4.3. - Economia Circular no sector têxtil

Unidade 4.4. - Eco-design

Unidade 4.5. - Modelos de negócio circulares para o sector têxtil

3

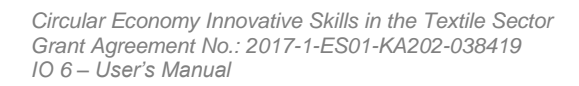

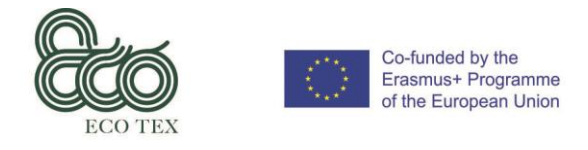

### 3. Passos para realizar o curso "Técnico de Sustentabilidade"

#### 3.1 - Inscrição na plataforma de formação

https://www.udemy.com/

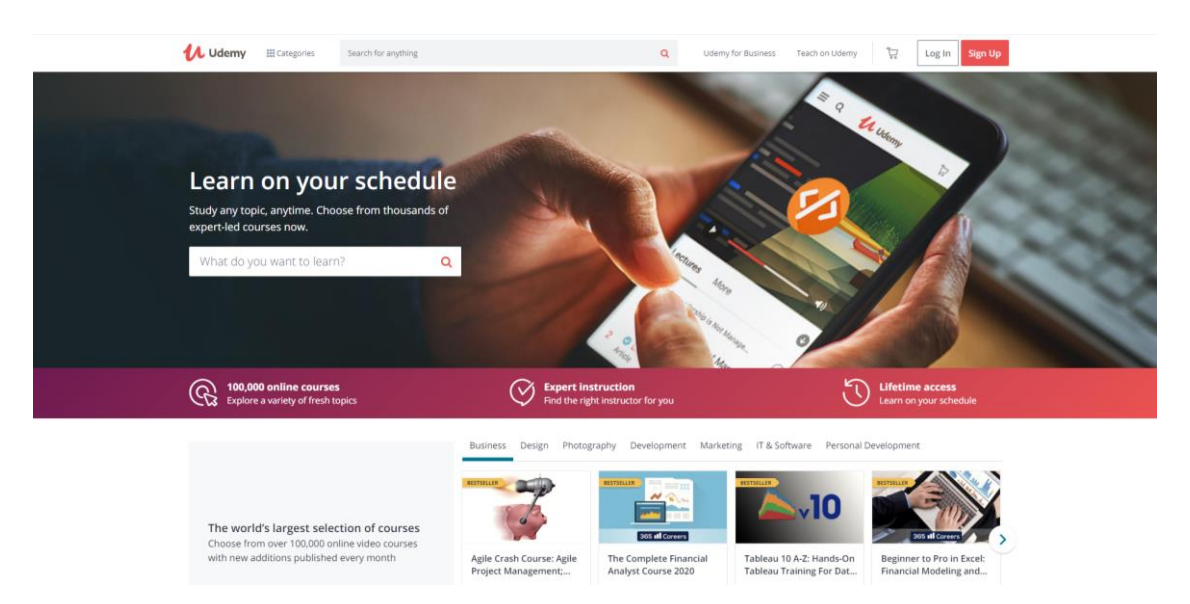

**Escolher idioma** (O(A) formando(a) tem a possibilidade de escolher o idioma da plataforma na parte inferior da página).

| Ud<br>me<br>be                                   | Udemy is a life saver. I don't have the time or<br>money for a college education. My goal is to<br>become a freelance web developer, and thanks to<br>Udemy, I'm really close. |                                                  | I believe in lifelong learning and Udemy is a great<br>place to learn from experts. I've learned a lot and<br>recommend it to all my friends. |                             | My children and I LOVE Udemy! The c<br>fantastic and the instructors are so fu<br>knowledgeable. I only wish we found | urses are and sooner.                                                                                                    |
|--------------------------------------------------|----------------------------------------------------------------------------------------------------|--------------------------------------------------|----------------------------------------------------------------------------------------------------|-----------------------------|----------------------------------------------------------------------------------------------------|----------------------------------------------------------------------------------------------------|
| Top is                                           | Booking.co<br>Become an instructor<br>structors from around the world teach<br>tudents on Udemy. We provide the tool<br>skills to teach what you love.<br>Start teaching today | millions<br>is and                               | Trusted by com                                                                                                    | panies of all sizes         | Udemy for Busin<br>Get unlimited access to 3,500-<br>courses for your tea<br>Get Udemy for Busin                      | Destsch<br>Espatiol<br>Fangelis<br>Bahaza Indonesia<br>Etaliano<br>Elitä<br>Elitä<br>Elitä<br>Portuguks<br>Romana<br>Romana<br>Portuguks<br>Romana<br>Romana<br>Romana |
| Udemy for<br>Teach on U<br>Udemy app<br>About us | Business                                                                                                    | Careers<br>Blog<br>Help and Support<br>Affiliate |                                                                                                    | Sitemap<br>Peatured courses |                                                                                                    | 100(g)<br>中文周後)<br>中文周後)<br>● English へ                                                                                                    |

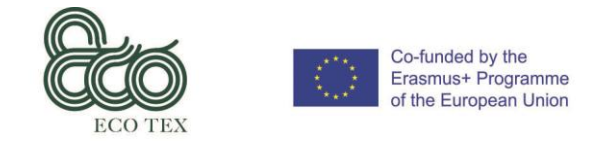

## **Log In** (Se o(a) formando(a) já estiver registado na UDEMY, deve escolher a forma de efetuar o seu Log *In.*)

| Uderny Ecologicies Stands for anything                                                                                                |                                                         |                                                                                                    |
|----------------------------------------------------------------------------------------------------|---------------------------------------------------------|----------------------------------------------------------------------------------------------------|
|                                                                                                    | Log In to Your Udemy Account!                           | and an                                                                                                    |
| and the second second second second second second second second second second second second second second second                      | f Continue with Facebook                                |                                                                                                    |
| Learn on your schedule                                                                                                    | G Continue with Google                                  |                                                                                                    |
| Study any topic, anytime, Choose from thousands of<br>expert-led courses now.                                                         | 🚍 Email                                                 | C A                                                                                                    |
| What da you want to learn? Q                                                                                                    | Password                                                |                                                                                                    |
|                                                                                                    | Log In                                                  |                                                                                                    |
|                                                                                                    | or Forgot Password                                      |                                                                                                    |
|                                                                                                    | Don't have an account? Sign up                          | the state of the state of the s |
| Replace a variety of fresh topics                                                                                                    | Expert Instruction<br>Find the right instructor for you | Ufetime access<br>Learn en yaur schiedule                                                                                                    |
|                                                                                                    | Business Design Photography Development M               |                                                                                                    |
| The world's largest selection of courses<br>Choose from over 100,000 online video courses<br>with new additions published every month | Aglie Crash Course: Aglie<br>Project Management         | Tableau 10 A-2: Mands-On<br>Tableau To A-2: Mands-On<br>Tableau Transing For Dat.                                                                                                    |

**Esqueci a senha** (Se o(a) formando(a) não se lembrar da sua senha, deve clicar em "Esqueci a senha" e preencher o pop-up que irá aparecer).

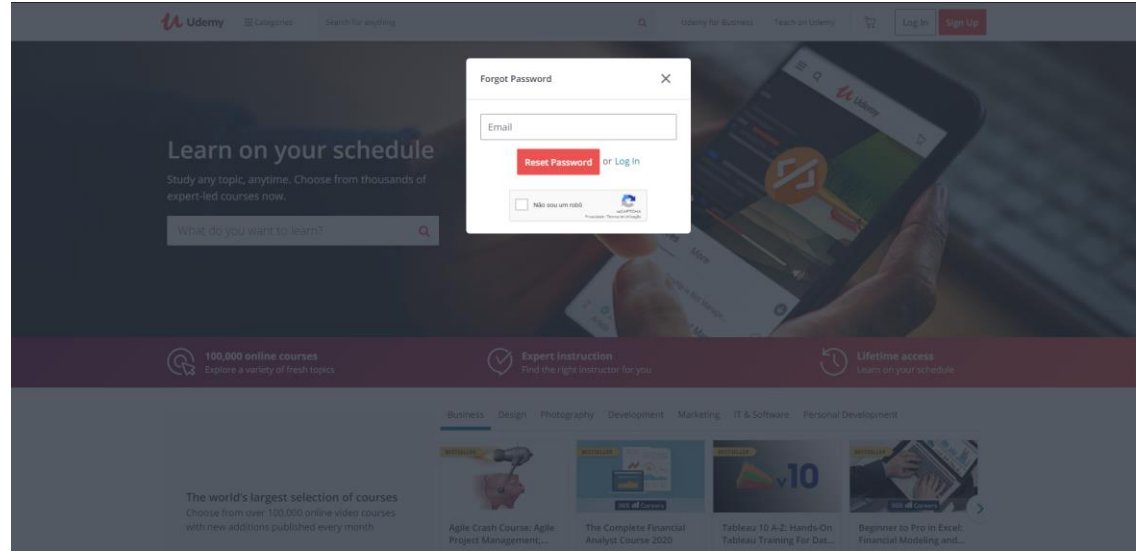

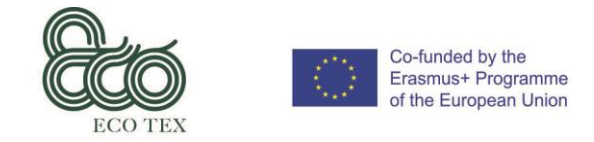

## **Registar-se** (Se o(a) formando(a) não estiver registado na UDEMY, deve clicar em "Registar-se" e preencher a janela pop-up que irá aparecer).

| U Udemy El Categories Seanth for anything                                                                                                    |                                                                                                    |
|----------------------------------------------------------------------------------------------------|----------------------------------------------------------------------------------------------------|
|                                                                                                    | Sign Up and Start Learning!                                                                                                    |
| and the second second se | 👗 Full Name                                                                                                    |
| Learn on your schedule                                                                                                    | E Email                                                                                                    |
| Study any topic, anytime. Choose from thousands of<br>expert-led courses now.                                                                                                    | Password                                                                                                    |
| What do you want to learn? Q                                                                                                    | Vest I want to get the most out of Udemy by<br>receiving emails with exclusive deals,<br>personal recommendations and learning<br>tips! |
|                                                                                                    | Sign Up                                                                                                    |
| (R) 100,000 online courses<br>Explore a variety of fresh topics                                                                                                    | Ry raping au jour agent sur frank af law of heavy fillsy.<br>Already have an account? Log In                                            |
|                                                                                                    | Business Design Photography Development Marketing IT & Software Personal Development                                                    |
| The world's largest selection of courses.<br>Choose from over 100,000 online vides courses                                                                                                    |                                                                                                    |
| with new additions published every month                                                                                                    |                                                                                                    |

**Utilizar a Plataforma** (Após efetuar o Registo ou Entrar na Plataforma o(a) formando(a) terá acesso imediato à navegação na Plataforma.)

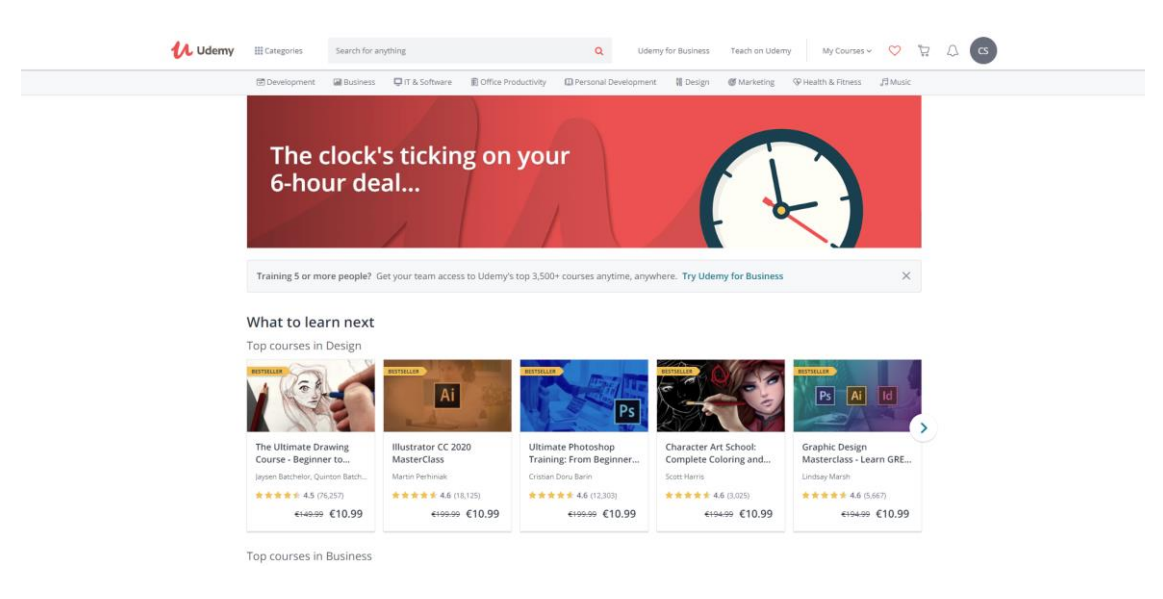

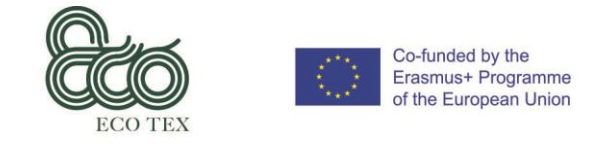

#### 3.2 – Aceder ao curso "Técnico de Sustentabilidade"

**Procurar Curso** (Para procurar o curso "Técnico de Sustentabilidade" o(a) formando(a) pode utilizar o campo "Procura" e escrever "sustainability expert"/ "textile sustainability".)

![](_page_6_Picture_4.jpeg)

**Selecionar o Curso** (Após a pesquisa, o curso aparecerá no ecrã e o(a) formando(a) deverá selecioná-lo para aceder à informação mais detalhada.)

![](_page_6_Picture_6.jpeg)

![](_page_7_Picture_0.jpeg)

**Inscrição no Curso** (Após visualizar toda a informação disponível sobre o curso, se o(a) formando(a) decidir inscrever-se, deverá clicar no botão "Inscreva-se agora".)

![](_page_7_Picture_3.jpeg)

**Confirmação da Inscrição** (É enviado um email ao(à) formando(a) com a confirmação da sua inscrição.)

![](_page_7_Picture_5.jpeg)

![](_page_8_Picture_0.jpeg)

#### 3.3 – Realização do curso "Técnico de Sustentabilidade"

Iniciar o Curso (Após a inscrição no curso o(a) formando(a) deve clicar no botão "Iniciar o Curso".)

![](_page_8_Picture_4.jpeg)

**Breve Questionário** (Antes de iniciar a sua navegação pelo curso o(a) formando(a) é convidado(a) a responder a algumas questões.)

![](_page_8_Picture_6.jpeg)

![](_page_9_Picture_0.jpeg)

Circular Economy Innovative Skills in the Textile Sector Grant Agreement No.: 2017-1-ES01-KA202-038419 IO 6 – User's Manual

Percorrer o curso (Página principal do curso.)

![](_page_9_Picture_3.jpeg)

**Percorrer o conteúdo do curso na parte direita do ecrã** (O(A) formando(a) pode percorrer e visualizar a lista de conteúdo do curso na parte direita do ecrã.)

![](_page_9_Picture_5.jpeg)

![](_page_9_Picture_6.jpeg)

![](_page_10_Picture_0.jpeg)

**Abrir e Fechar Secções do curso** (O(A) formando(a) pode percorrer o conteúdo do curso através da utilização das setas existentes na lista de conteúdos.)

![](_page_10_Picture_3.jpeg)

**Avançar para próximo vídeo/aula/questionário** (O(A) formando(a) pode utilizar as setas na parte central do lado direito do ecrã.)

![](_page_10_Picture_5.jpeg)

![](_page_11_Picture_0.jpeg)

na parte inferior do seu ecrã.) SUS IAINABILI I Y **EXPERT** The Eur Q Course co Q&A Section 1: Introduction 1. Intro
 5min Section 2: Module 1: Sustainability Management Section 3: Module 2: Environmental Performance Section 4: Module 3: Corporate Social Responsibility Section 5: Module 4: Circular Economy

Conteúdo do Curso (O(A) formando(a) tem também a possibilidade de visualizar o conteúdo do curso

Vista Geral do Curso (Ao escolher "Visão geral", o(a) formando(a) tem a possibilidade de visualizar a informação geral do curso.)

| Co-finded by the<br>Execution Programme<br>of the European | The European Commission supp<br>and the Commission cannot be | sort for the production of this publication dheir publication dheir may be                                                                                   | es not contribute endowment of the contents which reflects the<br>made of the information contained theree.                                                                                     | e views only of the authors. |
|------------------------------------------------------------|--------------------------------------------------------------|----------------------------------------------------------------------------------------------------|----------------------------------------------------------------------------------------------------|------------------------------|
| Q Course content Overview                                  | Q&A Notes                                                    | Announcements                                                                                                    |                                                                                                    |                              |
|                                                            | About this course<br>Circular Economy Innovative             | e<br>Skills in the Textile Sector                                                                                                    |                                                                                                    |                              |
|                                                            | By the numbers                                               | Skill level: Intermediate Level<br>Students: 339<br>Languages: English<br>Captions: Yes                                                                      | Lectures: 25<br>Video: 4 hours                                                                                                    |                              |
|                                                            | Features                                                     | Available on <b>iOS</b> and <b>Android</b>                                                                                                    | Certificate of completion                                                                                                    |                              |
|                                                            | Description                                                  | The Sustainability Expert course aim<br>global garment supply chains and th<br>building strategies for change by dri<br>supports people, planet, profits and | s to empower learners to develop an understanding of<br>e impact they have on people and our planet, while<br>wing forward a Textile and clothing industry that<br>creativity in equal measure. |                              |
|                                                            |                                                              |                                                                                                    |                                                                                                    |                              |

![](_page_12_Picture_0.jpeg)

Perguntas & Respostas (Um espaço destinado a Perguntas & Respostas que permite a interação entre formandos e o responsável do curso.)

**Observações** (Uma área privada, na qual o(a) formando(a) pode efetuar as suas observações e ter acesso às mesmas em qualquer dispositivo.)

|   |                | Co-funded by the<br>Erasmus+ Programme<br>of the European Union | The European Com<br>and the Commissio | mission suppo | ort for the production of this publicat       | tion does not constitut<br>ay be made of the infor | te endosement of the conter<br>mation contained therein. | ts which reflects the views on | y of the authors, |
|---|----------------|-----------------------------------------------------------------|---------------------------------------|---------------|-----------------------------------------------|----------------------------------------------------|----------------------------------------------------------|--------------------------------|-------------------|
| ۹ | Course content | Overview                                                        | Q&A                                   | Notes         | Announcements                                 |                                                    |                                                          |                                |                   |
|   |                |                                                                 | Create a new no                       | te at 0:15    |                                               |                                                    |                                                          | ٥                              |                   |
|   |                |                                                                 | All lectures                          |               | <ul> <li>Sort by most recent</li> </ul>       | ×                                                  |                                                          |                                |                   |
|   |                |                                                                 |                                       |               | Click the "Create a new note" bo<br>make your | x, the "+" button, or p<br>first note.             | press "N" to                                             |                                |                   |
|   |                | Teach the world o                                               | nline<br>deo course, reach st         | udents acros  | ss the globe, and earn money                  | Teach on Udemy                                     |                                                          |                                |                   |

![](_page_13_Picture_0.jpeg)

**Escolher Aula / Conteúdo** (Se o(a) formando(a) pretende visualizar um conteúdo específico, pode "saltar" as aulas e escolher a que mais lhe interessa.)

![](_page_13_Picture_3.jpeg)

**Utilizar Legendas** (O(A) formando(a) tem a possibilidade de LIGAR/DESLIGAR as legendas e escolher o idioma das mesmas.)

![](_page_13_Picture_5.jpeg)

![](_page_13_Picture_6.jpeg)

![](_page_14_Picture_0.jpeg)

**Recursos** (Cada Unidade tem um conjunto de documentos de suporte disponíveis para download, com informação mais detalhada sobre o seu conteúdo.)

| <b>V</b> odeniy | Sustainability Expert                                                                                                    | (1) rour progress                                                                                                    | r <u>Frishare</u>                        |
|-----------------|----------------------------------------------------------------------------------------------------|----------------------------------------------------------------------------------------------------|------------------------------------------|
|                 | Unit 1.1                                                                                                    | Course content<br>                                                                                                    | Remeire                                  |
|                 | SUSTAINABILITY DEFINITION                                                                                                    | 2. Introduction to Module 1     0 Imin                                                                                                    |                                          |
|                 | According to The Cambridge Dictionary:                                                                                                    | 3. Unit1.1 - Sustainability Definition and I<br>15min                                                                                                    | Policies                                 |
|                 | Sustainability [noun]:                                                                                                    | Quiz 1: Quiz Unit 1,1                                                                                                    |                                          |
|                 | ✓ the quality of being able to continue over a period of time                                                                                                    | 4. Unit 1.2 - Sustainable Development (B     0 22min                                                                                                    | usiness Models)                          |
|                 | <ul> <li>environment: the quality of causing little or no damage to the environ<br/>to continue for a long time</li> </ul>                                                                                                    | nment and therefore able                                                                                                    | 1)Sustainable deve<br>2)Environmental, s |
|                 | <ul> <li>the idea that goods and services should be produced in ways the that cannot be replaced and that do not damage the environmer continue over a period of time</li> <li>the ability to continue at a particular level for a period of time</li> </ul> | at do not use resources t in order to be able to Quiz 3: Quiz 1:Quiz Quiz Unit 1. Quiz 3: Quiz Unit 1. Quiz 4: Quiz Quiz Unit 1. Quiz 4: Quiz Unit 1.4 T. Unit 1.5- Internal Sustainability | 3)Circular Econom<br>4)Alternative appro |
|                 | Sustainability Expert //                                                                                                    | / Mod. 1 // Unit 1.1 // Topic 1.1,3.1 O 15min                                                                                                    | Resources ~                              |
| Q Overvie       | r Q&A Notes Announcements                                                                                                    | Quiz 3: Quiz Unit 1.5 Section 3: Module 2: Environmental Perfu 0/11   49min                                                                                                    | ormance 🗸                                |
|                 | Create a new note at 1:40                                                                                                    | Section 4: Module 3: Corporate Social Re<br>0/11   57mm                                                                                                    | sponsibility 💙                           |
|                 | All factorizes                                                                                                    | Section 5: Module 4: Circular Economy<br>0/11   54min                                                                                                    | ~                                        |

**Efetuar a avaliação a Unidade** (O(A) formando(a) tem a possibilidade de efetuar uma autoavaliação e optar por responder aos questionários disponibilizados.)

|                                                                                                    | Course content                                                                                                    |
|----------------------------------------------------------------------------------------------------|----------------------------------------------------------------------------------------------------|
| Quiz Unit 1.1                                                                                                    | зестни и личние т. зизнанначинку інанаденненк<br>0/11   1br 24min                                                                                              |
| Quiz 1   5 questions                                                                                                    | Z. Introduction to Module 1     O fmin                                                                                                    |
| Start out                                                                                                    | 3. Unit1.1 - Sustainability Definition and Policies     Ø 15min                                                                                                |
| and done much done                                                                                                    | Quiz 1: Quiz Unit 1.1                                                                                                    |
|                                                                                                    | 4. Unit 1.2 - Sustainable Development (Business Models)     © 22min     Resources                                                                              |
|                                                                                                    | Quiz 2: Quiz Unit 1.2                                                                                                    |
|                                                                                                    | 5. Unit 1.3 - Application of Certifications and Policies © 23min Resources                                                                                     |
|                                                                                                    | Quiz 3: Quiz Unit 1.3                                                                                                    |
|                                                                                                    | 6. Unit 1.4 - Sustainability Assessment                                                                                                    |
|                                                                                                    | Quiz 4: Quiz Unit 1.4                                                                                                    |
|                                                                                                    | 7. Unit 1.5 - Internal Sustainability                                                                                                    |
|                                                                                                    |                                                                                                    |
| a second second se | Quiz 5: Quiz Unit 1.5                                                                                                    |
| Q Dverview Q&A Notes Announcements                                                                                                    | Quiz 5: Quiz Unit 1.5<br>Section 3: Module 2: Environmental Performance                                                                                        |
| Q Dvervlew Q&A Notes Announcements                                                                                                    | Quit 5: Quit Unit 1.5 Section 3: Module 2: Environmental Performance 0/11   48min                                                                              |
| Q Dverview Q&A <u>Notes</u> Announcements<br>Create a new note at 0:00                                                                                                    | Out 25 Out Unit 1.5      Section 3: Module 2: Environmental Performance     OTT   dami     Section 4: Module 3: Corporate Social Responsibility     DTT   Shim |

![](_page_15_Picture_0.jpeg)

**Iniciar Questionário** (Após a escolha do questionário a realizar, o(a) formando(a) deve clicar em "Iniciar Questionário" e a primeira pergunta aparecerá.)

| Udemy Sustainability Expert                                                                         | Tour progress V Share                                                                                    |
|----------------------------------------------------------------------------------------------------|----------------------------------------------------------------------------------------------------|
|                                                                                                    | Course cor 0 of 45 complete. X X                                                                         |
| Question 1:                                                                                         | Quiz 1: (                                                                                                |
| What are the three main dimensions of the sustainability concept? (select the most suitable option) | 4. Unit 1.2 - Sustainable Development (Business Models)     22min     Resources ~                        |
| Environment, Pollution, Philasophy                                                                  | Quiz 2: Quiz Unit 1.2                                                                                    |
| O Environment, Society, Economy                                                                     | S. Unit 1.3 - Application of Certifications and Policies     23min     Resources                         |
|                                                                                                    | Quiz 3: Quiz Unit 1.3                                                                                    |
| Society, Politics, Economy                                                                          | 6. Unit 1.4 - Sustainability Assessment     Bmin     Resources                                           |
|                                                                                                    | Quiz 4: Quiz Unit 1.4                                                                                    |
|                                                                                                    | 7. Unit 1.5 - Internal Sustainability     15min     Resources                                            |
|                                                                                                    | Quiz 5: Quiz Unit 1.5                                                                                    |
|                                                                                                    | Section 3: Module 2: Environmental Performance ^                                                         |
| Question 1 of 5 Skip question Check answer 🗘 🖨 🚥                                                    | 8. Introduction to Module 2     1min                                                                     |
| Q Overview Q&A Notes Announcements                                                                  | 9. Unit 2.1 - Environmental Performance Definition and<br>Environment's Global Metrics 9. Smin Resources |
| Create a new note at 0.00                                                                           | Quiz 6: Quiz Unit 2.1                                                                                    |
|                                                                                                    | 10. Unit 2.2 - Environmental Performance Manufacturing     and Remanufacturing Systems                   |
|                                                                                                    | O 8min Exesources ~                                                                                      |
|                                                                                                    | Quiz 7: Quiz Unit 2.2                                                                                    |

**Escolher a resposta** (O(A) formando(a) tem de escolher apenas uma das opções apresentadas de forma a responder à questão. Existe também a possibilidade de não responder à questão e para tal, deverá clicar no botão "Ignorar pergunta".)

| Udemy Sustainability Expert                                                                                                    | Your progress v Ahare 1                                                                                    |
|----------------------------------------------------------------------------------------------------|----------------------------------------------------------------------------------------------------|
|                                                                                                    | Course content X                                                                                           |
| Question 4:                                                                                                    | Quiz 1: Quiz Unit 1.1                                                                                      |
| How many goals have been set by the United Nations in the 2030 Agenda for Sustainable Development?<br>(select the most suitable option) | 4. Unit 1.2 - Sustainable Development (Business Models)     Ø 22min     Resources *                        |
| 0 17                                                                                                    | Quiz 2: Quiz Unit 1.2                                                                                      |
|                                                                                                    | S. Unit 1.3 - Application of Certifications and Policies C22min Resources                                  |
| O 12                                                                                                    | Quiz 3: Quiz Unit 1.3                                                                                      |
| O 15                                                                                                    | G. Unit 1.4 - Sustainability Assessment     Bmin     Resources                                             |
|                                                                                                    | Quiz 4: Quiz Unit 1.4                                                                                      |
|                                                                                                    | 7. Unit 1.5 - Internal Sustainability     15min     Resources ~                                            |
|                                                                                                    | Quiz 5: Quiz Unit 1.5                                                                                      |
|                                                                                                    | Section 3: Module 2: Environmental Performance                                                             |
| Question 4 of 5 Skip question Chack answer                                                                                              | <ul> <li>8. Introduction to Module 2</li> <li>0 1min</li> </ul>                                            |
| Q Overview Q&A Notes Announcements                                                                                                    | 9. Unit 2.1 - Environmental Performance Definition and<br>Environment's Global Metrics                     |
| Create a new note at 0:00                                                                                                    | Gemin     Guiz 6: Quiz Unit 2.1                                                                            |
|                                                                                                    | <ul> <li>10. Unit 2.2 - Environmental Performance Manufacturing<br/>and Remanufacturing Systems</li> </ul> |
|                                                                                                    | O žmin     Resources                                                                                       |

![](_page_16_Picture_0.jpeg)

| esperar pelo res       | suitado.)                                                                                                    |                  |        |                                                                               |                    |
|------------------------|----------------------------------------------------------------------------------------------------|------------------|--------|-------------------------------------------------------------------------------|--------------------|
| Udemy Sustainability E | xpert                                                                                                    |                  |        | * Leave a rating 💮 Your progres                                               | s 👻 🌈 Share 🚦      |
|                        |                                                                                                    |                  |        | Course content                                                                | ×                  |
|                        | Incorrect answer. Please try again.                                                                                |                  |        | 1 / 11   1hr 24min                                                            | 0                  |
|                        |                                                                                                    |                  |        | 2. Introduction to Module 1     0 1min                                        |                    |
|                        | Question 1:<br>What are the three main dimensions of the sustainability concept? (select the most suitable option) |                  |        | 3. Unit1.1 - Sustainability Definition an     O 15min                         | d Policies         |
|                        | Environment Pollution Philosophy                                                                                   |                  |        | Quiz 1: Quiz Unit 1.1                                                         |                    |
|                        | Constantizing Constantig ( Interspring                                                                             |                  |        | 4. Unit 1.2 - Sustainable Development     © 22min                             | (Business Models)  |
|                        | Environment, Society, Economy                                                                                      |                  |        | Quiz 2: Quiz Unit 1.2                                                         |                    |
|                        | Society, Politics, Economy                                                                                         |                  |        | <ul> <li>5. Unit 1.3 - Application of Certification</li> <li>23min</li> </ul> | is and Policies    |
|                        |                                                                                                    |                  |        | Quiz 3: Quiz Unit 1.3                                                         |                    |
|                        |                                                                                                    |                  |        | G. Unit 1.4 - Sustainability Assessment     Bmin                              | Resources ~        |
|                        |                                                                                                    |                  |        | Quiz 4: Quiz Unit 1.4                                                         |                    |
| Question 1 of 5        | Skip ques                                                                                                    | ion Check answer | ¢ "° œ | <ul> <li>7. Unit 1.5 - Internal Sustainability</li> <li>0 15min</li> </ul>    | Resources *        |
| Q Duepview 084         | Notes Announcements                                                                                                |                  |        | Quiz 5: Quiz Unit 1.5                                                         |                    |
| G ONEMAN QUA           | indua Prinovinacinonia                                                                                             |                  |        | Section 3: Module 2: Environmental Pe                                         | rformance V        |
|                        | Create a new note at 0:00                                                                                          |                  |        | Section 4: Module 3: Corporate Social F                                       | Responsibility 🗸 🗸 |
|                        |                                                                                                    |                  |        | Section 5: Module 4: Circular Economy<br>0/11   S4min                         | ~                  |

**Verificar resposta** (Após escolher a resposta, o(a) formando(a) deve clicar em "Conferir resposta" e esperar pelo resultado.)

**Próxima Pergunta** (Após responder corretamente à questão, o(a) formando(a) pode continuar o questionário ao clicar no botão "Próxima".)

| Udemy Sustainability Expe | rt                                                                                                    |                                    |                                                             |                                                                                            |                                                      | Tour progress                                                              | ✓ ➡ Share 1      |
|---------------------------|----------------------------------------------------------------------------------------------------|------------------------------------|-------------------------------------------------------------|--------------------------------------------------------------------------------------------|------------------------------------------------------|----------------------------------------------------------------------------|------------------|
|                           |                                                                                                    |                                    |                                                             |                                                                                            |                                                      | Course content                                                             | ×                |
|                           | Good job!                                                                                                    |                                    |                                                             |                                                                                            |                                                      | Quiz 1: Quiz Unit 1.1                                                      | *                |
|                           |                                                                                                    |                                    |                                                             |                                                                                            |                                                      | 4. Unit 1.2 - Sustainable Development (     22min                          | Business Models) |
|                           | Question 4:<br>How many goals have been set by the United Nations in the 2030 Agenda for<br>(select the most suitable option) | e United Nations in the 2030 Agend | ted Nations in the 2030 Agenda for Sustainable Development? |                                                                                            | Quiz 2: Quiz Unit 1.2                                |                                                                            |                  |
|                           |                                                                                                    |                                    |                                                             |                                                                                            | 5. Unit 1.3 - Application of Certifications<br>23min | and Policies                                                               |                  |
|                           | <b>O</b> 17                                                                                                    |                                    |                                                             |                                                                                            |                                                      | Quiz 3: Quiz Unit 1.3                                                      |                  |
|                           | 12                                                                                                    |                                    |                                                             |                                                                                            |                                                      | <ul> <li>6. Unit 1.4 - Sustainability Assessment</li> <li>8 min</li> </ul> | Resources *      |
|                           |                                                                                                    |                                    |                                                             |                                                                                            |                                                      | Quiz 4: Quiz Unit 1.4                                                      |                  |
|                           | 15                                                                                                    |                                    |                                                             |                                                                                            |                                                      | <ul> <li>7. Unit 1.5 - Internal Sustainability</li> <li>15min</li> </ul>   | Resources *      |
|                           |                                                                                                    |                                    |                                                             |                                                                                            |                                                      | Quiz 5: Quiz Unit 1.5                                                      |                  |
|                           |                                                                                                    |                                    |                                                             |                                                                                            |                                                      | Section 3: Module 2: Environmental Per<br>0/11   48min                     | formance ^       |
| Question 4 of 5           |                                                                                                    |                                    |                                                             | Next >                                                                                     | ¢ <sub>v</sub> ao                                    | 8. Introduction to Module 2     1min                                       |                  |
| Q Overview Q&A            | Notes Announcements                                                                                                    |                                    |                                                             |                                                                                            |                                                      | 9. Unit 2.1 - Environmental Performance<br>Environment's Global Metrics    | 2 Definition and |
|                           |                                                                                                    |                                    |                                                             |                                                                                            |                                                      | Ouiz 6: Ouiz Unit 2.1                                                      | Resources *      |
|                           | Create a new note at 0:00                                                                                                    |                                    |                                                             | <ul> <li>10. Unit 2.2 - Environmental Performan<br/>and Remanufacturing Systems</li> </ul> | ce Manufacturing                                     |                                                                            |                  |
|                           |                                                                                                    |                                    |                                                             |                                                                                            |                                                      | O 8min                                                                     | Resources Y      |
|                           |                                                                                                    |                                    |                                                             |                                                                                            |                                                      | Quiz 7: Quiz Unit 2.2                                                      |                  |

![](_page_17_Picture_0.jpeg)

Ver os resultados da Autoavaliação (Após responder a todas as questões, o(a) formando(a) terá acesso aos resultados da sua autoavaliação através do botão "Ver resultados".)

|        |                                                                                                    |                     | Course content                                                                               | ×                |
|--------|----------------------------------------------------------------------------------------------------|---------------------|----------------------------------------------------------------------------------------------|------------------|
|        | Good job!                                                                                                    |                     | Quiz 1: Quiz Unit 1.1                                                                        |                  |
|        |                                                                                                    |                     | <ul> <li>4. Unit 1.2 - Sustainable Development (E</li> <li>22min</li> </ul>                  | Business Models) |
|        | Question 5:<br>Which agreement brings all nations into a common cause to undertake ambitious efforts to combat |                     | Quiz 2: Quiz Unit 1.2                                                                        |                  |
|        | climate change and adapt to its effects? (select the most suitable option)                                     |                     | <ul> <li>5. Unit 1.3 - Application of Certifications</li> <li>23min</li> </ul>               | and Policies     |
|        | • The Paris Agreement                                                                                          |                     | Quiz 3: Quiz Unit 1.3                                                                        |                  |
|        | The Rio Earth Summit Summary                                                                                   |                     | 6. Unit 1.4 - Sustainability Assessment     Ø Bmin                                           | Resources Y      |
|        |                                                                                                    |                     | Quiz 4: Quiz Unit 1.4                                                                        |                  |
|        | The 2030 Agenda for Sustainable Development                                                                    |                     | <ul> <li>7. Unit 1.5 - Internal Sustainability</li> <li>15min</li> </ul>                     | Resources *      |
|        |                                                                                                    |                     | Quiz 5: Quiz Unit 1.5                                                                        |                  |
|        |                                                                                                    |                     | Section 3: Module 2: Environmental Pert<br>0/11   48min                                      | formance ^       |
|        |                                                                                                    | See results > 💠 🖉 📼 | 8. Introduction to Module 2     tmin                                                         |                  |
| ew Q&A | Notes Announcements                                                                                            |                     | <ul> <li>9. Unit 2.1 - Environmental Performance<br/>Environment's Global Metrics</li> </ul> | Definition and   |
|        | Create a new note at 0:00                                                                                      |                     | Quiz 6: Quiz Unit 2.1                                                                        | Resources *      |
|        |                                                                                                    |                     | <ul> <li>10. Unit 2.2 - Environmental Performant<br/>and Remanufacturing Systems</li> </ul>  | ce Manufacturing |
|        |                                                                                                    |                     | O Smin                                                                                       | Resources 🗠      |
|        |                                                                                                    |                     | Quiz 7: Quiz Unit 2.2                                                                        |                  |

**Resultados da Autoavaliação** (Mediante o resultado obtido, o(a) formando(a) tem a possibilidade de "Tentar o questionário novamente" ou "Continuar" para a próxima aula.)

| Udemy Sustainability Expert                                                                                                    | ★ Leave a rating ( Your progress ~ A Share I                                                      |
|----------------------------------------------------------------------------------------------------|---------------------------------------------------------------------------------------------------|
|                                                                                                    | Course content X                                                                                  |
| Review the course materials to expand your learning.                                                                                                    | Quiz 1: Quiz Unit 1.1                                                                             |
| You got 3 out of 5 correct on the first attempt.                                                                                                    | 4. Unit 1.2 - Sustainable Development (Business Models) 22min Resources *                         |
|                                                                                                    | Quiz 2: Quiz Unit 1.2                                                                             |
| ✓ What you know Ø                                                                                                    | 5. Unit 1.3 - Application of Certifications and Policies     22min     Resources                  |
| When and where the World's first Earth Summit took place? (select the most suitable option)                                                                                                    | Quiz 3: Quiz Unit 1.3                                                                             |
| How many goals have been set by the United Nations in the 2030 Agenda for Sustainable Development?<br>Which are even things all nations into a common cause to undertake ambilious efforts to combat clim | G. Unit 1.4 - Sustainability Assessment     © 8min     ■ Resources ~                              |
|                                                                                                    | Quiz 4: Quiz Unit 1.4                                                                             |
| What you should review<br>What are the three main dimensions of the sustainability concept? (select the most suitable option)                                                                             | 7. Unit 1.5 - Internal Sustainability     0 15min     Resources ~                                 |
| Which document could be considered as the milestone for the development of the sustainability concep                                                                                                    | Quiz 5: Quiz Unit 1.5                                                                             |
|                                                                                                    | Section 3: Module 2: Environmental Performance                                                    |
| Continue Retry quiz 🌣 🖉 🚥                                                                                                    | 8. Introduction to Module 2 1min                                                                  |
| Q Overview Q&A Notes Announcements                                                                                                    | 9. Unit 2.1 - Environmental Performance Definition and<br>Environment's Global Metrics     0 Onic |
| Create a new note at 0:00                                                                                                    | Quiz 6: Quiz Unit 2.1                                                                             |
|                                                                                                    | 10. Unit 2.2 - Environmental Performance Manufacturing<br>and Remanufacturing Systems             |
| With an annual Prince for a second                                                                                                    | Quiz 7: Quiz Unit 2.2                                                                             |

![](_page_18_Picture_0.jpeg)

**Progresso do(a) formando(a)** (O(A) formando(a) pode verificar o seu progresso no curso, ao clicar no botão "Seu progresso".)

![](_page_18_Figure_3.jpeg)

**Certificação** (O(A) formando(a) terá acesso ao seu Certificado assim que completar o curso – informação disponível no botão "Seu progresso".)

![](_page_18_Picture_5.jpeg)

![](_page_19_Picture_0.jpeg)

Circular Economy Innovative Skills in the Textile Sector Grant Agreement No.: 2017-1-ES01-KA202-038419 IO 6 – User's Manual

**Percorrer a Conta Pessoal** (Ao clicar na imagem de perfil, o(a) formando(a) tem acesso aos campos referentes à sua conta pessoal, tais como visualizar mensagens, notificações, a conta, sair, ...)

![](_page_19_Picture_3.jpeg)